### arrows M04 PREMIUM ソフトウェアアップデートについて

#### ソフトウェアアップデート実施時の注意

- ・ソフトウェアアップデートは手順に従って実施してください。
- また、お客様と通信会社のご契約形態によっては、通信料が発生する場合があります。
- ・ソフトウェアアップデートはお客様の責任において実施してください。
- ・ソフトウェアアップデート中は発着信を含む携帯電話の各機能をご利用できません。
- ・十分に充電してからアップデートしてください。電池残量が少ない場合や、アップデート途中で電池残量が 不足するとソフトウェアアップデートに失敗します。
- ・電波状態をご確認ください。電波の受信状態が悪い場所では、ソフトウェアアップデートに失敗することがあります。
- ソフトウェアをアップデートしても、本端末に登録された各種データ(連絡先、カメラ画像、ダウンロードデータ)や 設定情報は変更されません。
- ただし、お客様の本端末の状態(故障・破損・水濡れなど)によってはデータの保護ができない場合もございますので、 あらかじめご了承願います。また、アップデート前にデータのバックアップをされることをお勧めします。
- ・ダウンロードデータなど、バックアップが取れないデータがありますので、あらかじめご了承ください。
- ソフトウェアアップデートを実施すると、お客様ご自身でインストールされたアプリケーションが使用できなくなる場合があります。
- ・ソフトウェアアップデートに失敗したときや中止されたときは、ソフトウェアアップデートを実行し直してください。
- ・ 画面が暗くなり、一切の操作ができなくなった場合、ソフトウェアアップデートに失敗した可能性があります。
- お手数ですが富士通スマートフォン/タブレット修理・相談窓口までご相談ください。
- 富士通スマートフォン/タブレット修理・相談窓口の電話番号は、製品添付の保証書に記載されています。
- ・ソフトウェアアップデート後、更新完了通知が自動的に富士通コネクテッドテクノロジーズ(株)が運用するサーバへ
   送信されます。

なお、富士通コネクテッドテクノロジーズ(株)は送信された情報をソフトウェアアップデートに関するサポート以外の 目的には利用いたしません。

# ソフトウェア アップデート操作手順①

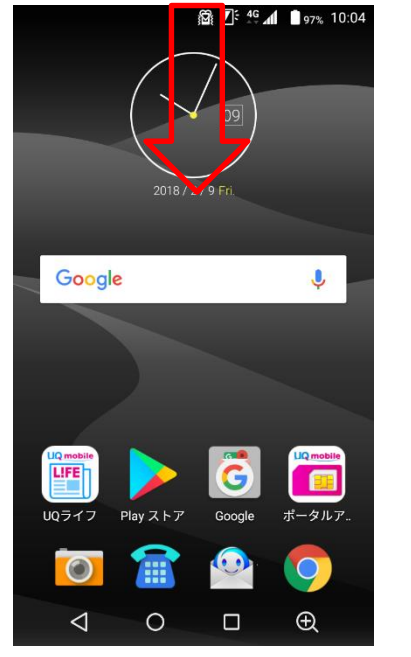

 ①ステータスバーを下にスワイプ します。

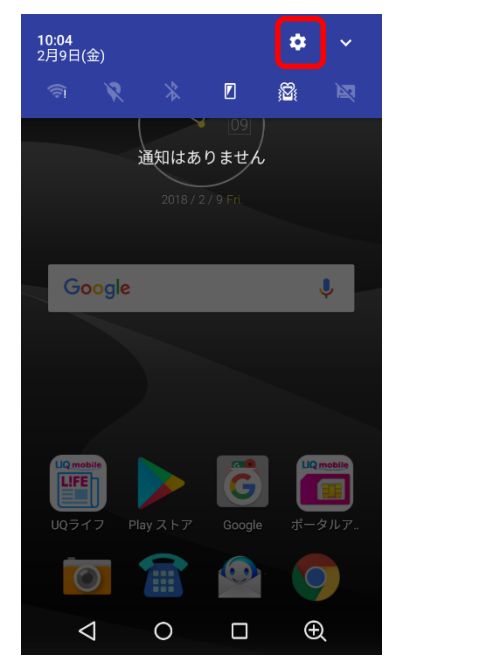

②「設定」アイコンをタップします。

🛱 🕼 4<sup>G</sup> 📶 📋 97% 10:05 Q **Ⅲ** 検索 リスト表示 設定 **D** 0 ρ 画面・音・アプリ 位置情報 電池 0 無線とネットワーク データ使用量 セキュリティ G æ Google 言語と入力 便利機能 ©\_\_\_, Б -アカウント/バックアップ゜と ユーザー システム リセット Ð  $\bigtriangledown$ 0 ③「システム」をタップします。

# ソフトウェア アップデート操作手順②

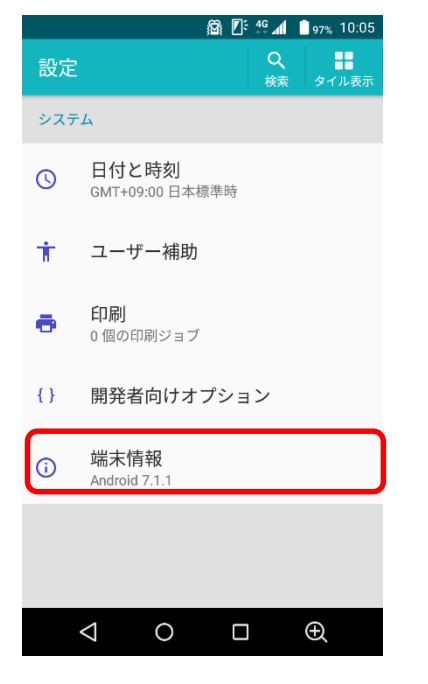

④「端末情報」をタップします。

| =       端末情報         ソフトウェアアップデート         新のソフトウェアがあるか確認したり、設定の変         第ホの状態         読書号、電波状態など         読時情報         空話         空話         デル         rowsM04-PREMIUM         Indroid/バージョン         1.1         ndroid/ビキュリティパッチレベル         017年9月1日                                                                                                    |
|----------------------------------------------------------------------------------------------------|
| ソフトウェアアップデート         新のソフトウェアがあるか確認したり、設定の変         またの状態         読品番号、電波状態など         読品番号、電波状態など         素的情報         認証         デル         rowsM04-PREMIUM         Indroid/バージョン         1.1         ndroid/バージョン         1.1         017年9月1日                                                                                                    |
| は<br>末の状態<br>話番号、電波状態など<br>素的情報<br>電話<br>デル<br>rowsM04-PREMIUM<br>ndroid/バージョン<br>1.1<br>ndroid/ビキュリティパッチレベル<br>017年9月1日                                                                                                    |
| S的情報 STERN Control State State |
| 部<br>デル<br>rowsM04-PREMIUM<br>ndroidパージョン<br>1.1<br>ndroidセキュリティパッチレベル<br>017年9月1日                                                                                                    |
| デル<br>rowsM04-PREMIUM<br>ndroidパージョン<br>1.1<br>ndroidセキュリティパッチレベル<br>017年9月1日                                                                                                    |
| ndroidパージョン<br>1.1<br>ndroidセキュリティパッチレベル<br>017年9月1日                                                                                                    |
| ndroidセキュリティバッチレベル<br>017年9月1日                                                                                                    |
|                                                                                                    |
|                                                                                                    |
| 「ソフトウェママップ                                                                                                    |

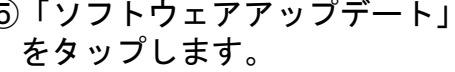

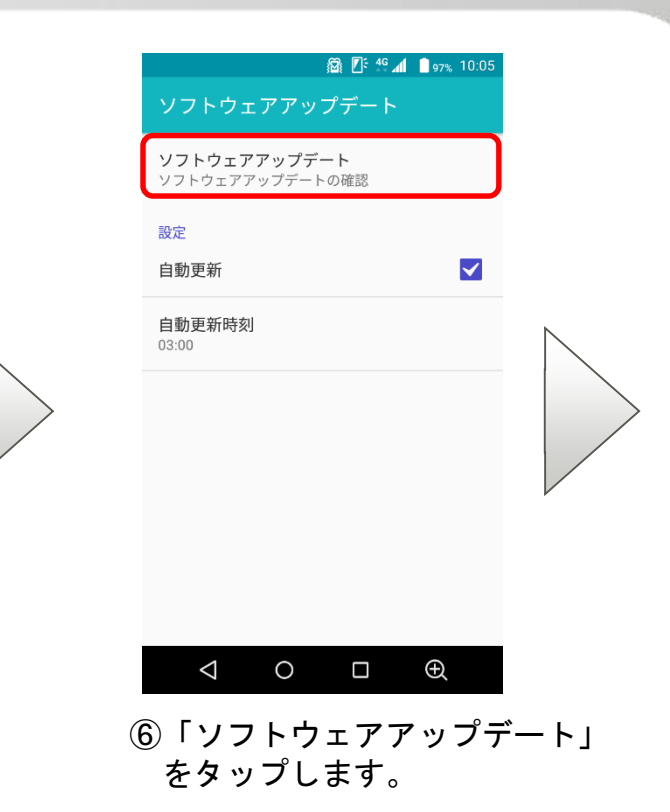

ソフトウェア アップデート操作手順③

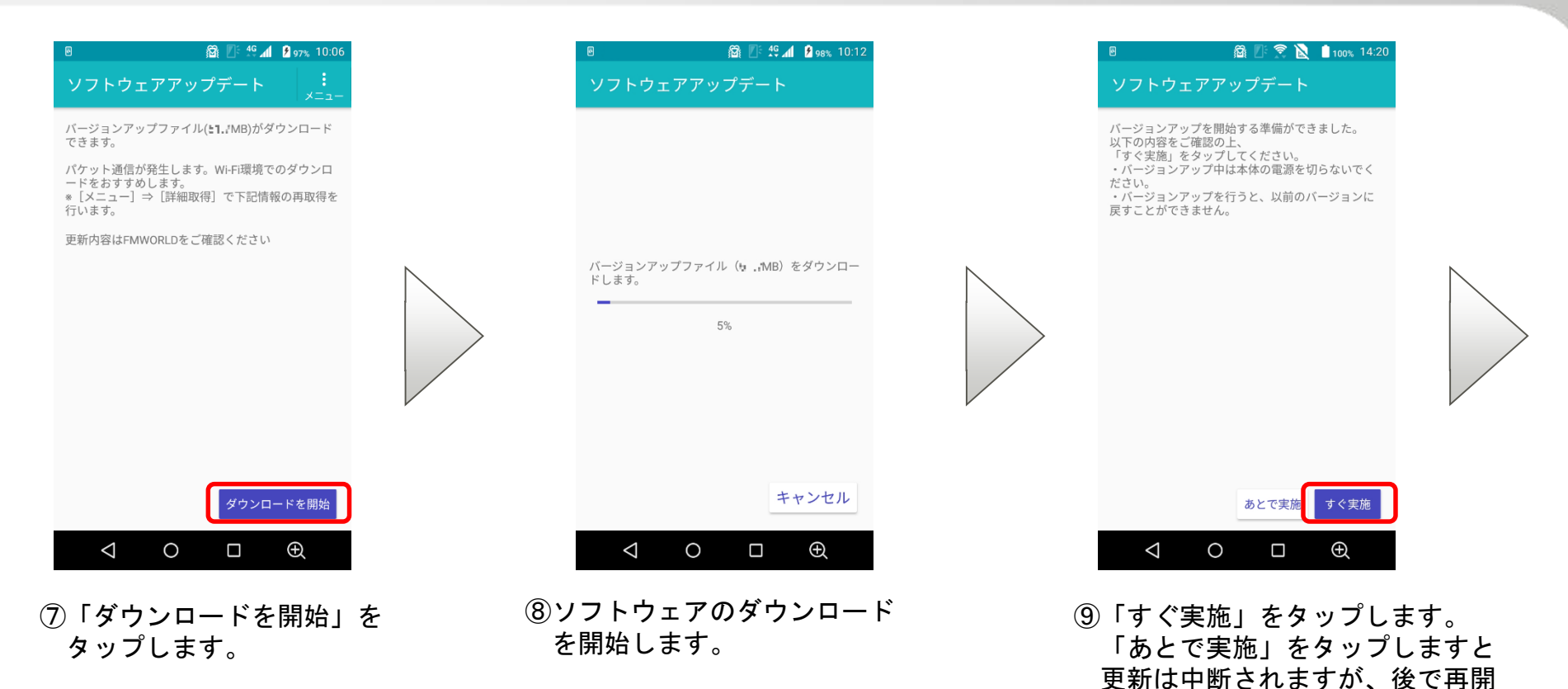

4

可能です。

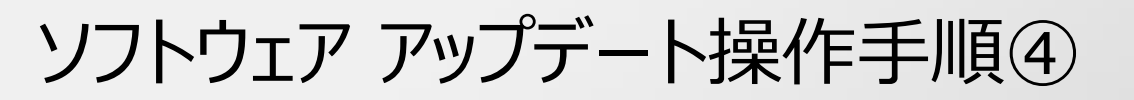

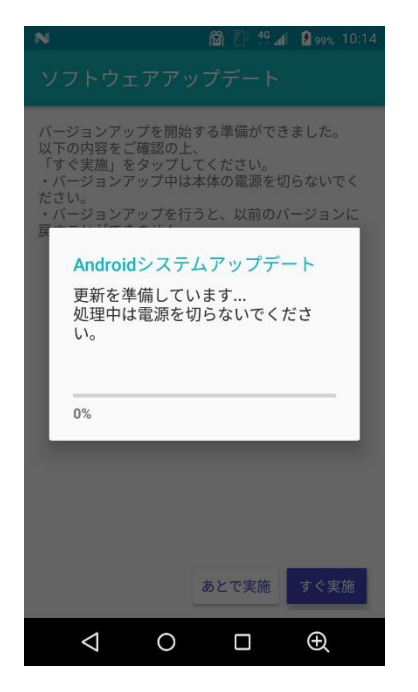

10再起動後、ソフトウェアを 更新します。

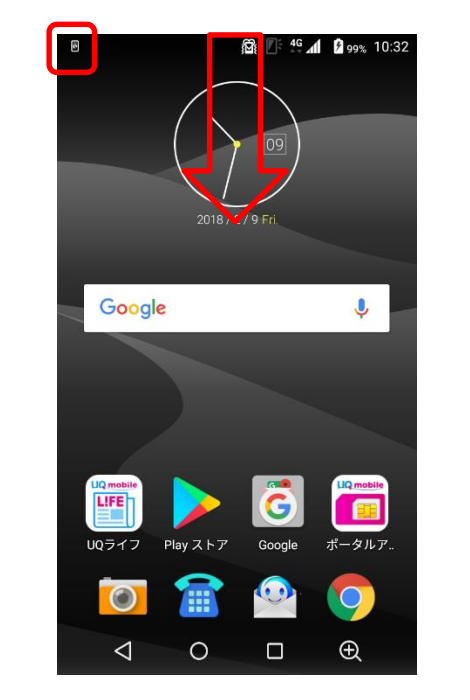

①更新完了の通知が表示されます。
 ステータスバーを下にスワイプします。

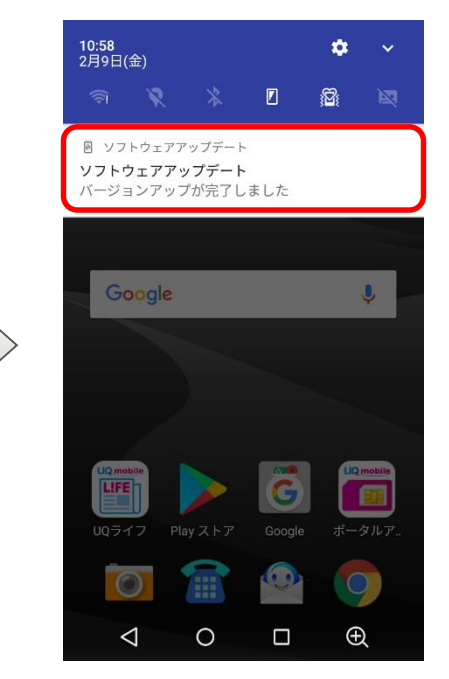

 「ソフトウェアアップデート」の 通知をタップします。

# ソフトウェア アップデート操作手順⑤

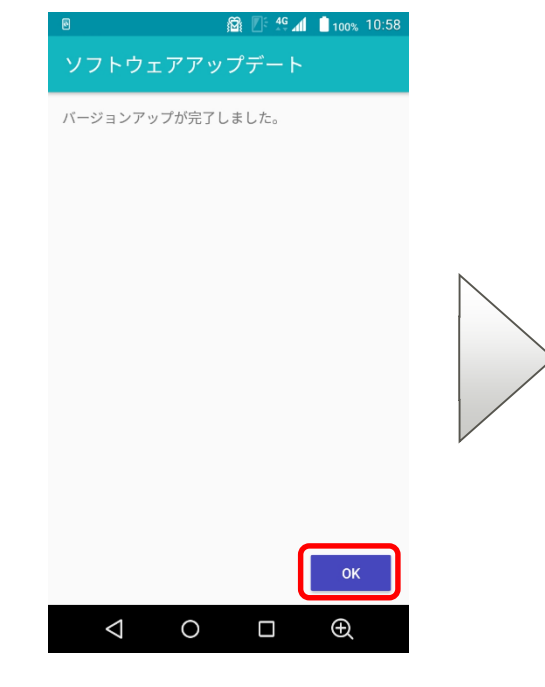

①更新結果が表示されます。
 「OK」をタップします。

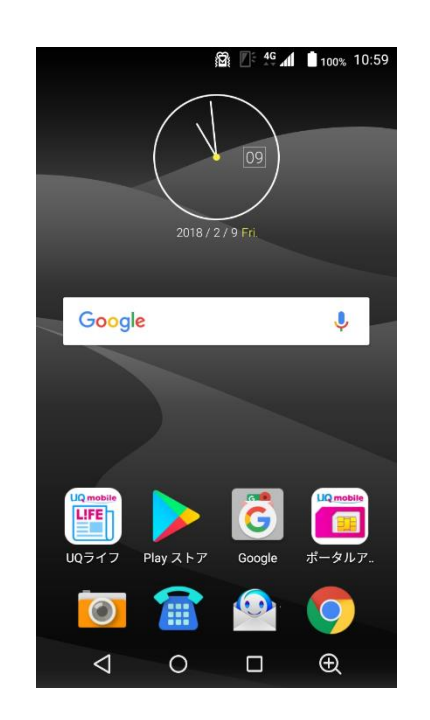

14 ソフトウェアアップデートは 完了です。